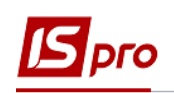

## Експорт даних специфікації з договору, з актів /накладних для пакетної загрузки на сайт Є-DATA

Експортувати дані специфікації з договору, з актів/накладних для пакетної загрузки на сайт **Є-DATA** (ЄДИНИЙ ВЕБ-ПОРТАЛ ВИКОРИСТАННЯ ПУБЛІЧНИХ КОШТІВ) можливо двома варіантами.

## 1 варіант

Необхідно зайти в підсистему **Керування фінансовими розрахунками / Ведення** договорів в модуль Картотека обліку договорів:

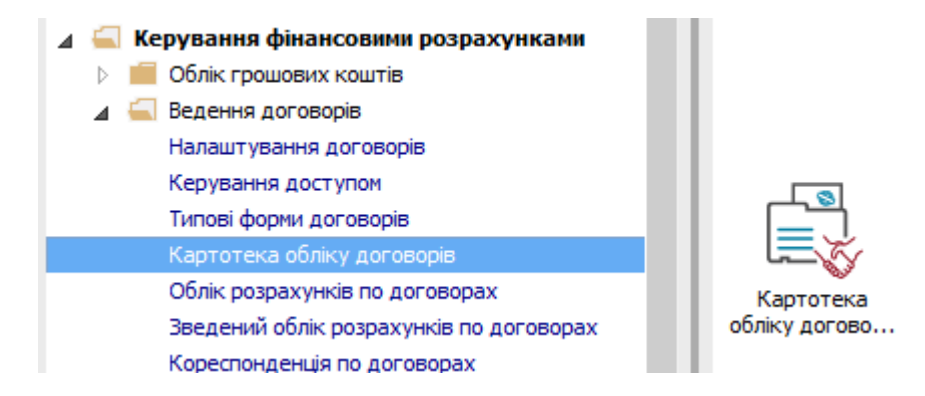

**УВАГА!** Дані експортуються тільки з тих договорів, які мають статус **Затверджений**. Для кожного Договору/Акту специфікація вивантажується окремим файлом. Вивантаження проводитися за датою документа, який потрапляє в зазначений період.

У вікні Ресстр договорів виконати наступні дії:

- 1 Вибрати у полі Вид діяльності необхідний вид.
- 2 Вибрати у полі Журнал договорів необхідний журнал.

**3** Відмітити необхідні договори клавішею миші або клавішею **Пробі**л. Якщо договори не відмічати, то вивантаження буде проведене в залежності від зазначеного періоду дат в параметрах звіту.

4 По пункту меню Звіт / Формування звіту або комбінація клавіша Alt+F9 визвати меню звітів користувача.

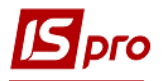

## Версія 7.11.028

У вікні Вибір вихідної форми:

- 5 Розкрити Меню звітів.
- 6 Вибрати звіт з назвою FR Експорт для Є-дати файл R302\_007.RPF.
- 7 Натиснути кнопку ОК.

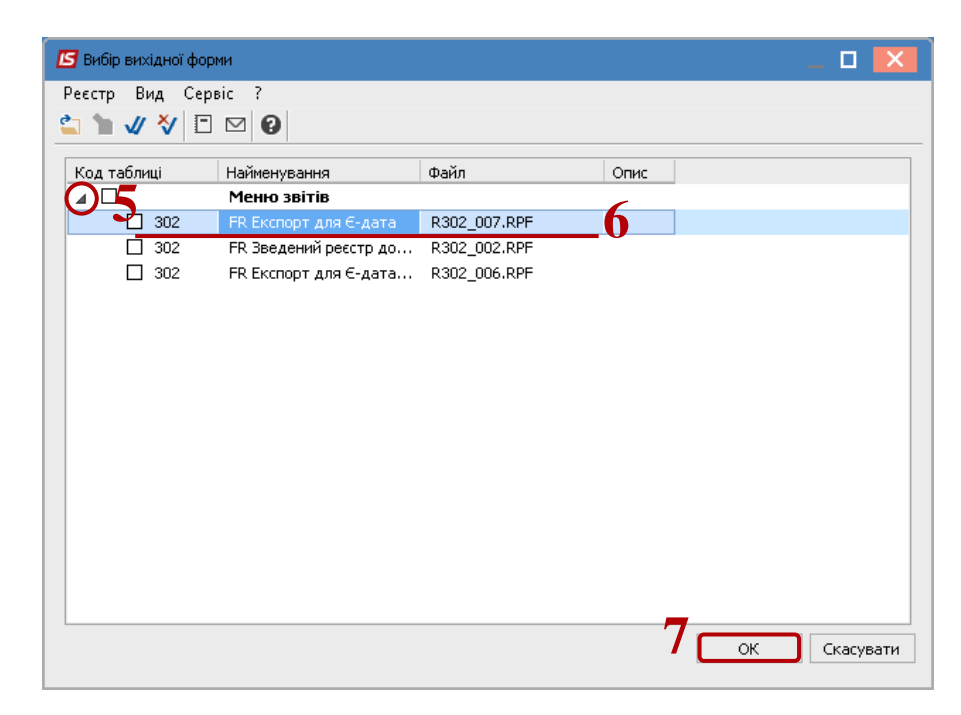

У вікні Експорт для Є-дата:

8 Вибрати у полі Період дати періоду вивантаження.

9 Вибрати параметр Специфікація договору або Акти/Накладні (специфікація).

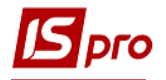

10 За необхідності, відмітити параметр Виводити зовнішній номер акту / накладної.

- 11 Обов'язково вибрати Каталог для збереження файлу.
- 12 Натиснути кнопку ОК.

|   | Експорт для Є-дата 🛛 🗙                      |  |  |  |  |  |  |  |
|---|---------------------------------------------|--|--|--|--|--|--|--|
|   | Період з: 01.01.2018 🗐 т по: 00.04.2018 🗐 т |  |  |  |  |  |  |  |
|   | 🔿 Договори                                  |  |  |  |  |  |  |  |
|   | 🔲 Виводити зовнішній номер договору         |  |  |  |  |  |  |  |
|   | 🗌 Виводити коментар як предмет договору     |  |  |  |  |  |  |  |
|   | 🔿 Додаткова угода (Договір)                 |  |  |  |  |  |  |  |
|   | 🔿 Додаткова угода (Угоди)                   |  |  |  |  |  |  |  |
|   | О Специфікація договору                     |  |  |  |  |  |  |  |
| ( | О Акти/Накладні                             |  |  |  |  |  |  |  |
|   | Акти/Накладні (специфікація)                |  |  |  |  |  |  |  |
| 1 | Виводити зовнішній номер акта/накладної     |  |  |  |  |  |  |  |
|   | Каталог для збереження файлу:               |  |  |  |  |  |  |  |
|   | C:\Users\danilchuk\Desktop\E-дата\          |  |  |  |  |  |  |  |
|   | 12 ОК Скасувати                             |  |  |  |  |  |  |  |
|   |                                             |  |  |  |  |  |  |  |

13 По закінченню формування відкриється звіт.

| Отчет Fastepot (302) FR Експорт для Єдета (R302_007.RPF)          |                                 |                   |                   |           |                 |  |  |  |
|-------------------------------------------------------------------|---------------------------------|-------------------|-------------------|-----------|-----------------|--|--|--|
| Файл Правка Вид Переход<br>— 🖓 🔳 🐚 🏳 🎾 🔲 📄 🖻 🗛 🔍 Поширине страниц | <u>∎ - @   'n   ←  ←   →  →</u> | 13                |                   |           |                 |  |  |  |
|                                                                   |                                 |                   |                   |           |                 |  |  |  |
| Найменування<br>товару/роботи/послуги                             | ДК 016:2010<br>(ДКПП)           | ДК 021:2015 (ЄЗС) | Одиниця<br>виміру | Кількість | Ціна за одиницю |  |  |  |
| 10                                                                | 10                              |                   |                   |           |                 |  |  |  |
| Вогнегасник                                                       |                                 |                   | ШТ.               | 10        | 550,00          |  |  |  |
| Найменування<br>товару/роботи/послуги                             | ДК 016:2010<br>(ДКПП)           | ДК 021:2015 (ЄЗС) | Одиниця<br>виміру | Кількість | Ціна за одиницю |  |  |  |
| 2                                                                 | •                               |                   |                   |           |                 |  |  |  |
| Абонентська плата за телефон                                      |                                 |                   | ШТ.               | 1         | 250,00          |  |  |  |

У каталозі, зазначеному у параметрах звіту, знаходиться файл, який завантажується до сайту **Є-DATA**.

## 2 варіант

Необхідно зайти в підсистему **Керування фінансовими розрахунками / Ведення** договорів в модуль Звіти:

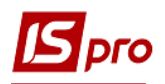

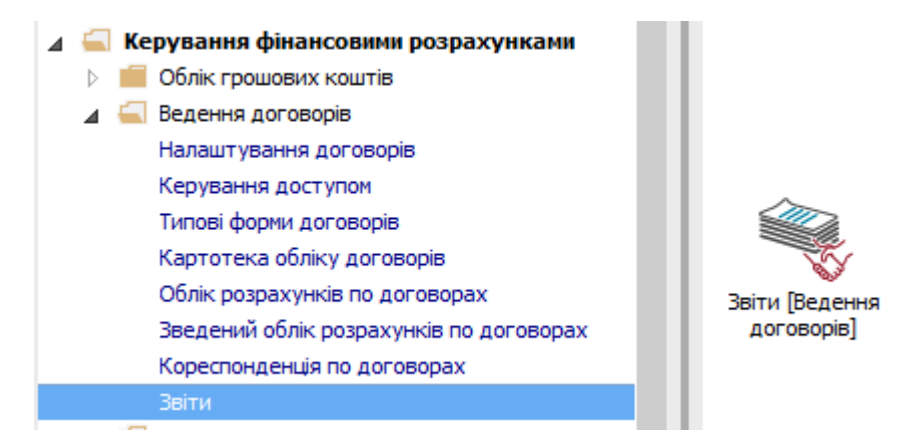

**УВАГА!** Для кожного Договору / Акту специфікація вивантажується окремим файлом. Вивантаження проводитися за датою документа, який потрапляє в зазначений період.

У вікні Вибір вихідної форми:

14 Розкрити Меню звітів.

15 У вікні Вибір вихідної форми вибрати звіт з назвою FR Експорт для Єдати файл R302\_007.RPF.

16 Натиснути кнопку ОК.

|   | Ľ | 🚽 Вибір            | вихідної | форми                 |              |        | _ 🗆 🗙     |
|---|---|--------------------|----------|-----------------------|--------------|--------|-----------|
|   | F | <sup>р</sup> еєстр | Вид      | Сервіс ?              |              |        |           |
|   | đ | 1                  | √ ∛      | ⊡ ⊠ 🖸                 |              |        |           |
|   | _ | Кол та             | блиці    | Найменування          | Файл         | Опис   |           |
| 1 | 5 |                    |          | Меню звітів           | + GIVI       | on the |           |
| ┻ | 2 | 0-                 | 302      | FR Експорт для Є-дата | R302_007.RPF | 14     |           |
|   |   |                    | 302      | FR Зведений реєстр до | R302_002.RPF |        |           |
|   |   |                    | 302      | FR Експорт для Є-дата | R302_006.RPF |        |           |
|   |   |                    |          |                       |              |        |           |
|   |   |                    |          |                       |              |        |           |
|   |   |                    |          |                       |              |        |           |
|   |   |                    |          |                       |              |        |           |
|   |   |                    |          |                       |              |        |           |
|   |   |                    |          |                       |              |        |           |
|   |   |                    |          |                       |              |        |           |
|   |   |                    |          |                       |              |        |           |
|   |   |                    |          |                       |              |        |           |
|   |   |                    |          |                       |              |        |           |
|   |   |                    |          |                       |              |        |           |
|   |   |                    |          |                       |              |        |           |
|   |   |                    |          |                       |              | 1(     |           |
|   |   |                    |          |                       |              | ТОСок  | Скасувати |
|   |   |                    |          |                       |              |        |           |

У вікні Експорт для Є-дата:

17 Вибрати у полі Період дати періоду вивантаження.

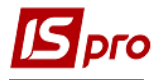

18 Вибрати параметр Акти / Накладні (специфікація).

19 За необхідності, відмітити параметр Виводити зовнішній номер акту / накладної.

- 20 Обов'язково вибрати Каталог для збереження файлу.
- 21 Натиснути кнопку ОК.

|    | Експорт для Є-дата 🛛 🗙                      |  |  |  |  |  |  |  |
|----|---------------------------------------------|--|--|--|--|--|--|--|
|    | Період з: 01.01.2018 . то: 030.04.2018 . т  |  |  |  |  |  |  |  |
|    | 🔿 Договори                                  |  |  |  |  |  |  |  |
|    | 🗌 Виводити зовнішній номер договору         |  |  |  |  |  |  |  |
|    | 🗌 Виводити коментар як предмет договору     |  |  |  |  |  |  |  |
|    | 🔘 Додаткова угода (Договір)                 |  |  |  |  |  |  |  |
|    | 🔿 Додаткова угода (Угоди)                   |  |  |  |  |  |  |  |
|    | О Специфікація договору                     |  |  |  |  |  |  |  |
|    | O Акти/Накладні                             |  |  |  |  |  |  |  |
| 18 | 🖁 🔘 Акти/Накладні (специфікація)            |  |  |  |  |  |  |  |
| 17 | 7 🕞 Виводити зовнішній номер акта/накладної |  |  |  |  |  |  |  |
|    | Каталог для збереження файлу: 20            |  |  |  |  |  |  |  |
|    | C:\Users\danilchuk\Desktop\E-gata\ 🗴        |  |  |  |  |  |  |  |
|    |                                             |  |  |  |  |  |  |  |
|    |                                             |  |  |  |  |  |  |  |

22 По закінченню формування відкриється звіт.

| astreport (302) FR Експорт для Є-дата (R302_007.RPF)            |                          |                   |         |           |                 |  |  |
|-----------------------------------------------------------------|--------------------------|-------------------|---------|-----------|-----------------|--|--|
| равка Вид Переход<br>    Р 🎾   🗍 📄 🖻   А   ۹. Поширине странице | ₃ • @,   'n   ←  ←   → → | 22                |         |           |                 |  |  |
|                                                                 |                          |                   |         |           |                 |  |  |
|                                                                 |                          |                   |         |           |                 |  |  |
| Найменування                                                    | ДК 016:2010              | ДК 021:2015 (ЄЗС) | Одиниця | Кількість | Ціна за одиницю |  |  |
| товару/роботи/послуги                                           | (дкпп)                   |                   | виміру  |           |                 |  |  |
| 10                                                              |                          |                   |         |           |                 |  |  |
| Вогнегасник                                                     |                          |                   | ШТ.     | 10        | 550,00          |  |  |
| Найменування                                                    | ДК 016:2010              | ДК 021:2015 (ЄЗС) | Одиниця | Кількість | Ціна за одиницю |  |  |
| товару/роботи/послуги                                           | (дкпп)                   |                   | виміру  |           |                 |  |  |
| 2                                                               |                          |                   |         |           |                 |  |  |
| Абонентська плата за телефон                                    |                          |                   | шт.     | 1         | 250.00          |  |  |

У каталозі, зазначеному у параметрах звіту, знаходиться файл, який завантажується до сайту **Є-DATA**.